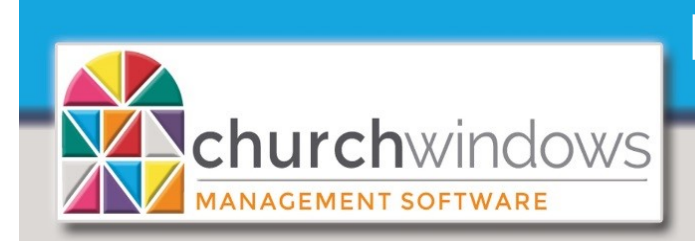

## **Membership & Donations**

Version 22 & Newer

If a person appears in the Donation or Membership module more than once, there are duplicate individuals that could have giving on each record. It is important to figure out which record is the GOOD record. Typically, the Membership record with the most information is the GOOD record. **Please note:** data may need to be <u>manually</u> added to the GOOD record.

*Reminder:* People entered as Donation's Givers only appear in Donations, but people entered through Membership; appear in BOTH Membership and Donations.

To begin, go to *Donations>Manage Givers* and identify duplicates. Our example is James Kildare who is appearing multiple times. There are two records with a *Members category*, one with a *Visitors category* and one from *Donations*. Member records may show as (M) or no letter after the last name. Visitor records have a (V) and Donation records have a (D). Donations Givers also have - Don - in the *Mem/Don Giver* column.

| 🔏 Manage                                | e Givers |      |        |  |             |                  |  |  |
|-----------------------------------------|----------|------|--------|--|-------------|------------------|--|--|
| 👗 Individual Givers 📷 Families & Groups |          |      |        |  |             |                  |  |  |
| Sort by Giver #                         |          |      |        |  |             |                  |  |  |
|                                         |          |      |        |  |             |                  |  |  |
| Giver #                                 | First Na | me I | Middle |  | Last Name   | Mem/Don<br>Giver |  |  |
| 78                                      | James    |      |        |  | Kildare [M] | Mem 🔼            |  |  |
|                                         | James    |      |        |  | Kildare [M] | Mem              |  |  |
| 13                                      | James    |      |        |  | Kildare [V] | Mem              |  |  |
| 261                                     | James    |      |        |  | Kildare [D] | Don              |  |  |

Find the records in Membership Go to Membership>People>Person Lookup

- At the Person Lookup, enter the Last Name and choose one of the records.
- Review each record to determine the GOOD record. The Family # will help track the duplicates.

| Image: Second Second Se | By Categories → Show Person Lookup kildare                              | X Cancel            |  |
|----------------------------------------------------------------------------------------------------|-------------------------------------------------------------------------|---------------------|--|
| Add Eamily Delete Eamily                                                                                                    | Name                                                                    | Address1            |  |
|                                                                                                    | James Kildare [M]                                                       | 1234 Main Street    |  |
| This Family's Category: Members [M]                                                                                                    | James Kildare Group James Kildare [M]                                   | 1234 Main Street    |  |
| Jame dare Family Info Comments Photo                                                                                                    | Other Jame Jame James Kildare [V]                                       | 1234 Main Street    |  |
| Family # 50 Make Family I                                                                                                    | Nickname                                                                |                     |  |
| Pamily # 59 Make Pamily 1                                                                                                    | Middle Name                                                             |                     |  |
|                                                                                                    |                                                                         |                     |  |
| Charle if a sch was and has                                                                                                    | Show Person                                                             | e 🗙 Cancel          |  |
| Check If each record has                                                                                                    | Inactive Lookup                                                         | e concer            |  |
| giving (current and prior                                                                                                    | 🛨 Add Individual 😑 💿 🗇                                                  | Transfer Individual |  |
| years), go to the Giver # field                                                                                                    |                                                                         |                     |  |
| and click on the envelope icon.                                                                                                    | James Kildare* Groups/Classes Skills/Interests Addresses/Phones/Email C | omments Photo Fil   |  |
| If the record has giving                                                                                                    | First Name James Title                                                  |                     |  |
| Transfer the giving to the                                                                                                    | Nickname Use nicknam                                                    |                     |  |
| GOOD record                                                                                                    |                                                                         | -                   |  |
|                                                                                                    | Middle Name                                                             |                     |  |
| te: If you do not use Giver #s                                                                                                    | Last Name Kildare* Suffix                                               | Indiv # 59-1        |  |
| y want to put an asterisk (*)                                                                                                    | Individual Fields                                                       | tomize Fields 🔀 😡   |  |
| icator of the GOOD record                                                                                                    |                                                                         |                     |  |
| make the duplicate records                                                                                                    | Last Giving Date 01/20/2020                                             |                     |  |
| ctive so they show in red                                                                                                    |                                                                         |                     |  |
| and so they show in red.                                                                                                    | Snow in Scheduler                                                       |                     |  |
|                                                                                                    |                                                                         |                     |  |
|                                                                                                    | Giver # 78 🗱 🖂 🗐                                                        |                     |  |

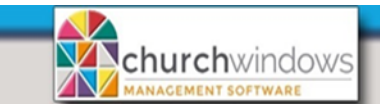

Handling Duplicate Givers

The GOOD record is James Kildare\* (with Giver #78).

To Transfer Giving between records, go to Donations>Givers>Transfer Donations.

- Change the Date Range (we recommend going back several years because ALL giving should be included).
- Check Inactive

In the Example, we show records that have giving. All giving should be transferred to the GOOD record which is the record with the asterisk.

| Transfer D                       | onations                                 |                                         |                                                            |            |                            |                 | ×        |
|----------------------------------|------------------------------------------|-----------------------------------------|------------------------------------------------------------|------------|----------------------------|-----------------|----------|
|                                  |                                          | Date Range                              |                                                            | Apply Date | s                          |                 |          |
|                                  | •                                        | 01/01/2000                              | V to 12/31/2020                                            | ✓ -Yr      | +Yr                        |                 |          |
|                                  |                                          |                                         |                                                            |            |                            |                 |          |
| <b>rom Giver</b><br>kildare      | Inactive 🔲 S                             | Sort by Giver #                         | These two givers                                           | To Giver   | <b>Inactive</b>            | Sort by Giver # | -        |
| kildare<br>Giver #               | Inactive S                               | Sort by Giver #                         | These two givers                                           | To Giver   | ) Inactive<br>ch           | Sort by Giver # | <b>-</b> |
| From Giver<br>kildare<br>Giver # | Name James Kildare [M]                   | Sort by Giver #  Type Indiv.            | These two givers Address1 1234 Main Street                 | To Giver   | Inactive<br>ch<br>Amount   | Sort by Giver # | <b>-</b> |
| kildare<br>Giver #<br>261        | Name James Kildare [M] James Kildare [D] | Sort by Giver # Type Indiv. Don. Indiv. | These two givers Address1 1234 Main Street 123 Wilcox Ave. | To Giver   | ) Inactive<br>ch<br>Amount | Sort by Giver # |          |

- In the *From Giver* box, find the first duplicate record to transfer the giving. *Please Note:* If you cannot find the record in the From Giver list, there is no giving to transfer.
- In the To Giver box, find the name of the GOOD record (choosing James Kildare\* with Giver #78).
- Check These two givers are the same person (duplicate records). Checking the box allows you to transfer giving to the GOOD record. Once you remove giving from the duplicate record you will have the ability to delete the duplicate record.
- Repeat the transfer process until all the giving is transferred to the GOOD record.

| 🖁 Transfer Dona                                                                                                    | tions           |                          |                                                                     |                                         |        |                 |  |  |
|----------------------------------------------------------------------------------------------------|-----------------|--------------------------|---------------------------------------------------------------------|-----------------------------------------|--------|-----------------|--|--|
|                                                                                                    |                 | Date Range<br>01/01/2000 | to 12/31/2020                                                       | Apply Dates                             |        |                 |  |  |
| From Giver 🗹<br>James Kildare [M                                                                                                   | Inactive Sort b | y Giver #                | These two givers<br>are the same person                             | To Giver 🔲 Inact<br>78 - James Kildare* | ive    | Sort by Giver # |  |  |
| Date                                                                                                    | Amount          | Rev                      | (duplicate records)                                                 | Date                                    | Amount | Rev             |  |  |
| 03/03/2019                                                                                                    | \$520           | .00                      |                                                                     | 12/15/2019                              |        | \$250.00        |  |  |
| 12/15/2019                                                                                                    | \$50            | .00                      |                                                                     | 01/20/2020                              |        | \$50.00         |  |  |
| 01/20/2020                                                                                                    | \$85            | .00                      |                                                                     |                                         |        |                 |  |  |
| 01/20/2020                                                                                                    | \$99            | .00                      | Transfer                                                            |                                         |        |                 |  |  |
|                                                                                                    |                 |                          | records, all donations in<br>the date range will be<br>transferred. |                                         |        |                 |  |  |
| re you sure 'James Kildare [M]' and 'James Kildare*<br>A]' are the same person and that you want to<br>ansfer the selected giving? |                 |                          |                                                                     |                                         |        |                 |  |  |
|                                                                                                    |                 | Yes                      | No                                                                  |                                         |        | ОК              |  |  |

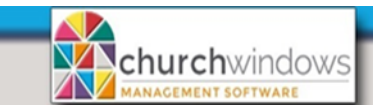

Handling Duplicate Givers

Page 3

(Rev 05/22)

**Please Note:** If you are a pledging church, verify the pledges are recorded on the GOOD record. Also, if your church records Attendance, you may want to transfer the attendance to the GOOD record.

After you transfer giving you may delete the duplicates...

To delete Duplicates in Donations, go to *Donations>Manage Givers*. Find the *Donations Giver*, highlight, and click Delete.

| 🔓 Manag   | e Givers       |                                                             |
|-----------|----------------|-------------------------------------------------------------|
| 👗 Individ | lual Givers 👔  | 💋 Families & Groups                                         |
|           |                | Sort by Giver #                                             |
| 261 - Jam | es Kildare [D] | Name Giver # Phone/Email Address Files/Documents            |
| Giver #   | First Name     | : Last Name Donations<br>Giver? Receives Statement Inactive |
| 261       | James          | Kildare [D] 🔽 🔨 Title                                       |
| 78        | James          | VIJ                                                         |
| 44        | Chloe          | Middle                                                      |
| 12        | Jake           | Are you sure you want to delete: 261 - James Kildare        |
|           | Judith         | [D]?                                                        |
| 204       | Nate           | Use Nickname                                                |
| 12        | Sarah          | L Suffix                                                    |
| 42        | Daniel         |                                                             |
| 54        | Richard        |                                                             |
| 225       | Vicky          | Tes No                                                      |
|           | Blake          | Lawrence [M]                                                |
| 19        | Erin           | Lawrence [M]                                                |
|           | Sean           | Lee M 🗌 💟                                                   |
| Display C | ptions         | Refresh Givers                                              |
| 🖌 Show A  | Active         | - Delete                                                    |
| 🔲 Show I  | nactive        |                                                             |
|           |                |                                                             |

To delete Duplicates in Membership, go to *Membership>People>*go to the duplicate record(s). Click on *Delete Family* and if you want to permanently delete the record, click on the *Check here to confirm that you still want to delete this family.* 

| Q Fin                                                                                                   | Grid 🎼 Filter By Categories                                                                                                    | ✓ Show<br>Inactiv                                                                                                    | Person<br>/e Lookup          |                                            | Save X Cancel          |
|----------------------------------------------------------------------------------------------------|----------------------------------------------------------------------------------------------------|----------------------------------------------------------------------------------------------------|------------------------------|--------------------------------------------|------------------------|
| + Add Family -                                                                                          | Delete Family                                                                                                    | + Add Individ                                                                                                    | dual 🗕 Delete Individual 🖳 🥥 |                                            | Transfer Individual(s) |
| James Kildare Family I                                                                                  | info Comments Photo Other                                                                                                    | First Name<br>Nickname                                                                                                    | James                        | Title                                      | kname                  |
| Family # 60<br>Mailing Label James Kild                                                                 | Make Family Inactive                                                                                                    | Middle Name<br>Last Name                                                                                                    | Kildare                      | Suffix                                     | Indiv # 60-1           |
| *Current* (Family Main                                                                                  | Delete Family                                                                                                    |                                                                                                    |                              |                                            | omize Fields 🔀 😡       |
| 1234 Main Street<br>Columbus OH 43230<br>Phone<br>Name<br>James Kildare [V]<br>Right-click to rearrange | Dee<br>WARNING:<br>Deleting this family will remove a<br>PERMANENTLY.<br>We recommend marking the ind<br>but keep their historical data suc<br>visitation and personal informati<br><u>Click here</u><br>Check here to confirm that you | elete Family:<br>all individuals in<br>lividuals as Inac<br>ch as Giver #, G<br>on.<br>e to learn more ab<br>i still want to delet | : James Kildare ?            | vith them,<br>rom reports,<br>lance,<br>No | ted Primary            |

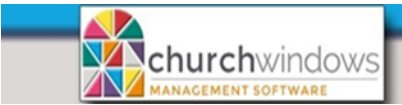

Page 4

You may need to Reassign Giver #s

- Go to Donations>Givers>Manage #s
- Use the Giver search box (top left) to locate the Giver
- After selecting the Giver, click on the Add New # button to add a Giver #
- To remove a Giver #, fill in an End Date

In Donations>Manage Givers - enter the name of the GOOD record and you should only see that record.

| 🔏 Man   | age Givers                              |        |                 |                     |                |                                     |  |  |  |  |
|---------|-----------------------------------------|--------|-----------------|---------------------|----------------|-------------------------------------|--|--|--|--|
| 👗 Ind   | 👗 Individual Givers 📷 Families & Groups |        |                 |                     |                |                                     |  |  |  |  |
| ٢       |                                         |        | 📃 Sort by Giver | #                   |                |                                     |  |  |  |  |
| 78 - Ja | mes Kildare* [M]                        |        |                 | ~ <b>×+</b>         | Name Giver #   | Phone/Email Address Files/Documents |  |  |  |  |
| Giver # | First Nam                               | Middle | Last Name       | Donations<br>Giver? | Receives State | ement 🔲 Inactive                    |  |  |  |  |
| 301     | John                                    | w      | Jones [D]       |                     | Title          | Edit/delete this record in the      |  |  |  |  |
| 47      | Una 🚽                                   | 1      | Kerr [V]        |                     |                | Membership module                   |  |  |  |  |
| 46      | Carol                                   |        | Kiko [V]        |                     | First          | Middle                              |  |  |  |  |
| 78      | James                                   |        | Kildare* [M]    |                     | James          |                                     |  |  |  |  |
| 44      | Chloe                                   |        | King [V]        |                     | Nickname       |                                     |  |  |  |  |
| 12      | Jake                                    |        | Knox [M]        |                     |                | Use Nickname                        |  |  |  |  |
|         | Tudith                                  |        | Keey MI         |                     | 1              | cuffere                             |  |  |  |  |